# **Saving Test Results**

Each DSL/IP test includes an Upload/Save Result tab to Upload & Save your test results using the existing in-band DSL or Ethernet connection made during the test; or you can **Save** your results to an internal memory file; or **Export** results to an HTML, MHTML, or XML report using a USB key.

## To save, upload, or export results:

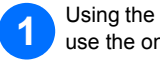

OR

Using the up/down arrow keys, select the parameters you want to edit and use the on-screen keyboard.

Select Result File to save your results to an existing File Name or Upload & Save your results via the following:

> the existing in-band DSL or Ethernet connection made during the test > an out-band upload connection (Wi-Fi or Ethernet) if enabled and the test is stopped

Select Save or Export buttons and press V to confirm your selection.

| Identification Field | ds:               |           |        |           |
|----------------------|-------------------|-----------|--------|-----------|
| User Name:           |                   |           |        |           |
| User ID:             |                   |           |        |           |
| Contractor Name:     |                   |           |        |           |
| Test From:           |                   | NID       |        |           |
| Test To:             |                   | DSLAM     |        |           |
| Job ID:              |                   |           |        |           |
| Customer Name:       |                   |           |        |           |
| Circuit ID:          |                   |           |        |           |
| Comments:            |                   |           |        |           |
| Save Result:         |                   |           |        |           |
|                      | Select Re         | sult File | ]      |           |
| Result File Storag   | e Location:       | MT inter  | mal me | emory     |
| Result File Name:    |                   | MT_201    | 8-05-1 | 5 03-30-5 |
| Out<br>Uploa         | -Band<br>d & Save | Sav       | re     |           |
| Export Report:       |                   |           |        |           |
| Report File Storad   | e Location:       | USB       |        |           |
| Report Format:       |                   | MHTML     |        |           |
| Report File Name     |                   | MT 201    | 8-05-1 | 5 03-30-5 |
|                      | Exp               | ort       |        |           |
|                      |                   |           |        |           |
|                      | Press 🧹           | to save   |        |           |
| Connection Upload/   | Save              |           |        |           |

# **Managing Saved Test Results**

From the DSL Main pane, select Result Manager to do one of the following:

- > Result tab allows you to select a File Name and view the results from a list of files previously saved.
- > Upload tab allows you to upload the saved results to an FTP site or a USB. Here, you can also Delete selected XML files from the internal memory.
- **Export** tab allows you to select a **File Name** or **All** files previously saved and export the results in the following Report Format: HTML, MHTML, or XML.
- > Delete tab allows you to delete a selected File Name or All files saved in the MT internal memory only.

| e Nar  | ne        |            | Test Da       | ite T | ïm← |  |
|--------|-----------|------------|---------------|-------|-----|--|
| r_Jul2 | 1_2015_   | 1249       | 2015-0        | 7-21  | 1   |  |
| Γ_Apr  | 07_2015   | _1203      | 2015-04       | 4-07  | 1   |  |
| F_Oct  | 10_2014_  | _1629      | 2015-03       | 3-31  | 1   |  |
| st_Ma  | nual Test | :          | 2015-03       | 3-31  | 1   |  |
| F_Oct  | 10_2014_  | _1528      | 2015-03       | 3-31  | 1   |  |
| F_Oct  | 10_2014_  | _1552      | 2015-03       | 3-31  | 1   |  |
| F_Oct  | 10_2014_  | _1611      | 2015-03       | 3-31  | 1   |  |
| F_Oct  | 10_2014_  | _1621      | 2015-03       | 3-31  | 1   |  |
| Г_Мау  | /29_2014  | _1006      | . 2015-03     | 3-31  | 1   |  |
| Г_Мау  | /30_2014  | _1225      | . 2015-03     | 3-31  | 1   |  |
| F_May  | /30_2014  | _1309      | . 2015-03     | 3-31  | 1   |  |
| Г_Мау  | /30_2014  | _1332      | . 2015-03     | 3-31  | 1   |  |
| Γ_Maγ  | /21_2014  | _0856      | . 2015-03     | 3-31  | 1   |  |
| Г_Мау  | /23_2014  | _1000      | . 2015-03     | 3-31  | 1   |  |
| Г_Мау  | /27_2014  | _0928      | . 2015-03     | 3-31  | 1   |  |
| Γ_May  | /29_2014  | _0911      | . 2015-03     | 3-31  | 1   |  |
| Г_Мау  | /29_2014  | _0941      | . 2015-03     | 3-31  | 1   |  |
|        |           |            |               |       | •   |  |
|        |           |            |               |       |     |  |
|        | Dama (    |            |               |       |     |  |
|        | Mess 🦳    | to come ou | i or une list |       |     |  |
| esuit  | Ubload    | Export     |               |       |     |  |
|        |           |            |               |       |     |  |

# Working with the Keypad

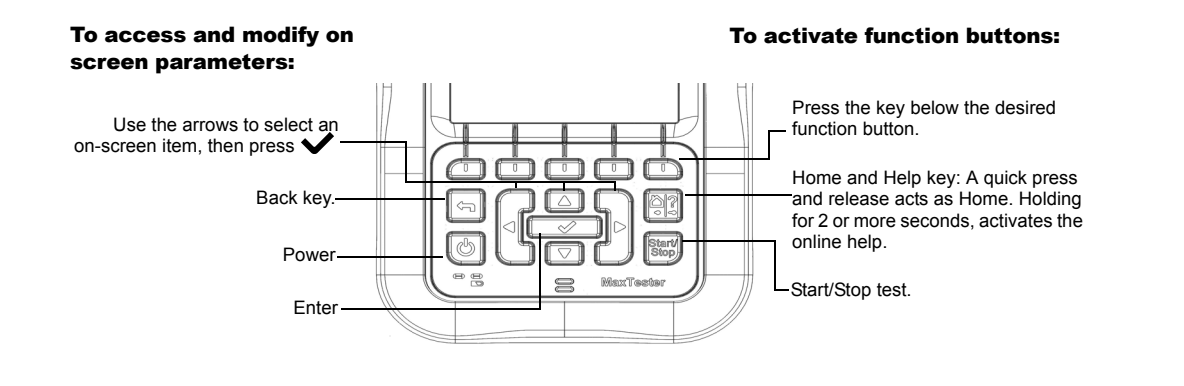

# **Charging the Battery**

Plug in the power adaptor (9 V 1.66 A) and wait up to 5 hours to completely charge the battery or until the Battery Status displays 100 %.

To view the battery status:

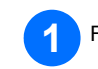

From the Home pane, select System Settings and press

Select the Battery Info icon and press V. Battery Status indicates the current power level for the battery, as a percentage.

2 3

© 2018 EXFO Inc. All rights reserved. Printed in Canada (2018-09) P/N: 1074253 Version: 7.0.0.1 

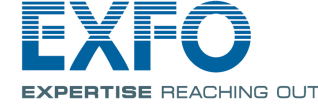

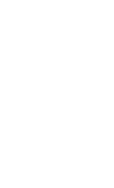

## MaxTester 630G G.fast/VDSL2/ADSL2+ Multi-play Test Set

EXFO's MAX-630G is the perfect tool for testing G.fast, VDSL2, and ADSL2+ broadband deployments up to 1 Gbit/s. The unit supports both GVXAA and GVXAB modems, can be used to install, troubleshoot, and validate in-home multi-play services.

# **Cable Connections**

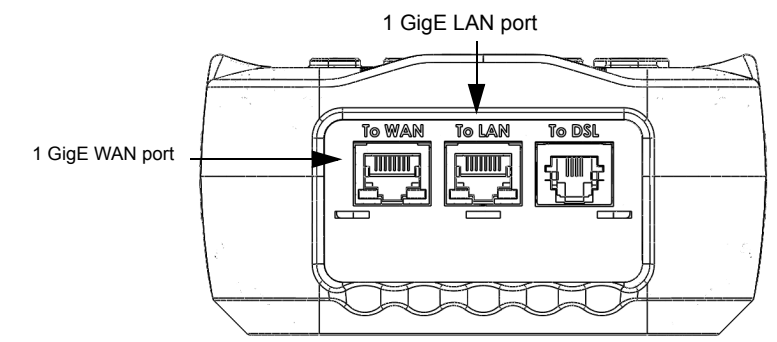

# **DSL Main Menu**

- To access the DSL Main Menu:
- From Home, select DSL / IP Tests and press 🗸 to open the DSL Main menu page.
- Navigate to each icon using the up/down left/right arrow keys on the keypad.
- Press V to bring up the sub-menu of the selected icon:
- For Auto, Manual Test, or Ethernet Test, the test will start and the screen control will navigate to the results summary page.
- > Result Manager opens the previously saved test files to view, Upload, Export, and Delete results.
- > Test Configuration provides the utilities to setup test parameters.
- **Setup** provides the means to configure the modem power schemes and preset the unit with specific DSL measurement values
- Note: System Settings can be found on the Home pane and allow you to set the parameters of the unit.
- Note: If you have the touchscreen option, any reference to pushing buttons on the keypad can be replaced in most cases by clicking/tapping the touchscreen

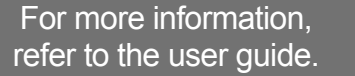

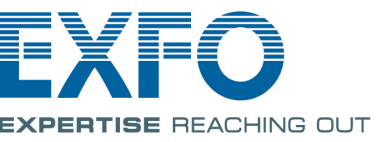

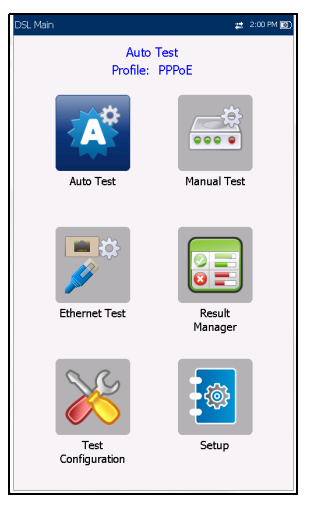

## **System Settings**

- **Display and Language** provides the setup for backlight, information on the title bar, language choice, and Touchscreen Calibration button if your unit has the touchscreen option. The **Remote Display** tab allows you to connect the MaxTester to your computer remotely.
- > Date and Time also sets the date, time, their formats, and time zone.
- > Battery Info displays battery status and power schemes including Power Save Mode
- > Software Options lists all the Configured Options present on the unit.
- ► Information shows hardware/software/product information.
- ► Upload Setup allows you to enable in-band DSL FTP upload or select an Out-band Upload Method (Wi-Fi or Ethernet). Requires FTPUPLD option.

# Wi-Fi Test

The Wi-Fi Test activates a Wi-Fi scan, listing all available wireless networks with details for comparison. Details of the selected Network Name or SSID (service set IDentifier), the name assigned to a wireless network, include the Signal (RSSI) strength which displays one of the following levels with the table cell shown in the corresponding colour:

- ➤ No Signal (< -90/black)</p>
- ► Very Low (-90 to -82/red)
- ► Low (-81 to -72/red)
- ➤ Good (-71 to -68/orange)
- ➤ Very Good (-67 to -58/yellow)
- Excellent (> -58/green)

Use the Sort Channels/RSSI buttons to toggle the values by ascending and descendina.

> **Note:** With touchscreen, you can also sort the network names by clicking/tapping the column header.

### To navigate to a Wi-Fi network and view the details:

## Press 🗸 to get into the list

Press the up/down arrow keys to select a network and view its details below.

| 1     Helspoint     OF2-01 v8 oct/b7: 43: 13: 25: 66       1     002.333:44:33:32: 66     002.333:44:33:32: 67       1     DF70 Public WF1     002.333:44:33:33: 67       3     Tal     00:1ex7:4b:36:01       6     DF70 Public WF1     002.33:34:43:34: 67       6     DF70 Public WF1     00:23:35:46:36:47       6     DF70 Public WF1     00:23:35:47:86:46       6     DF70 Public WF1     00:23:35:47:86:46       6     DF70 Public WF1     00:23:35:47:86:46       6     DF70 Public WF1     00:23:35:47:86:46       7     1     00:23:35:47:86:46       7     DF70 Public WF1     00:23:37:47:86:74       7     D     00:23:37:47:86:74       7     D     00:23:37:47:86:74       7     D     00:23:37:47:86:74       8     Sort Channels     Sort RSSI       11     00:23:37:47:86:74       12     Octrock Liame       Heltoork Liame     Heltopot       Sort Channels     Sort RSSI       VD     Doron     Cancel                                                                                                    | Chan.                | Network Na | me               | MAC Ad            | idress      | RSSI | 1 |
|----------------------------------------------------------------------------------------------------|----------------------|------------|------------------|-------------------|-------------|------|---|
| 1     0.23334-4332 4     66       1     0.023334-4333 4     67       3     Tal     0.02333-4433 3     67       3     Tal     0.01267-053-601     27       4     B372-AGC     98/2532-4623     67       6     BELLS00     0.92631-2424-8     6       6     BELLS00     0.92632-1244-8     6       6     BELLS00     0.9233-24264-0     27       6     0.0233-244264-0     27     0       6     0.0233-24264-0     27     0       6     0.0233-244264-0     27     0       6     DEFO, Public, WFI     0.0233-244264-0     27       6     DEFO, Public, WFI     0.0233-244264-0     27       6     DEFO, Public, WFI     0.0233-244264-0     27       6     DEFO, Public, WFI     0.0233-244264-0     27       7     D.0233-244264-0     27     0.0233-244264-0     27       6     DEFO, Public, WFI     0.0233-244264-0     27     0.0233-244264-0     27       10 <td>1</td> <td>HotSpot</td> <td></td> <td>40:f2:0</td> <td>1:e8:cd:b7</td> <td>-45</td> <td>i</td>                                                                                                    | 1                    | HotSpot    |                  | 40:f2:0           | 1:e8:cd:b7  | -45  | i |
| 1     0233344333     67       1     EVF0_Phile     0223344333     67       3     Tal     01016274b350     61       4     E3324020     987154333     67       4     E3324000     9871514204ta     66       6     EVF0_Phile     0223344264     72       6     EVF0_Phile     0233344264     72       6     EVF0_Phile     0233344264     72       6     EVF0_Phile     0233344264     72       6     EVF0_Phile     0233344264     72       6     EVF0_Phile     0233344264     72       6     EVF0_Phile     0233344264     72       6     EVF0_Phile     0233344264     72       6     EVF0_Phile     0233374824     63       11     0223374824     63       11     0223374824     63       11     023374824     64       Sort Channels     Sort RSSI     Hide Hidden       Sort Channel     HotSpot     Sort RSSI                                                                                                    | 1                    |            |                  | 00:23:3           | 33:a4:33:32 | -66  |   |
| 1 BFO / Able, WFF 00:23:33:44:33:03 47<br>3 Tal 00:32:33:44:33:03 47<br>4 B372:43CC 98:87:15:32:30:C 27<br>6 BBLL5:00 09:25:15:12:30<br>6 BBLL5:00 09:25:15:12:30<br>6 BBLL5:00 09:25:35:15:12:07<br>6 BBC / pAble, WFF 00:23:35:47:86:0<br>6 BBLL5:00 09:25:35:15:12:27<br>6 BBC / pAble, WFF 00:23:35:47:86:0<br>00:23:35:47:85:0<br>1 00:23:35:47:85:0<br>1 00:23:35:47:85:0<br>1 00:23:35:47:85:0<br>1 00:23:35:47:85:0<br>1 00:23:35:47:85:0<br>1 00:23:35:47:85:0<br>1 00:23:35:47:85:0<br>1 00:23:35:47:85:0<br>1 00:23:37:48:27:4<br>5 ort RSSI Hide Hollsont<br>1 00:23:37:48:27:4<br>5 ort Channels Sort RSSI Hide Hollsont<br>1 00:23:37:48:27:4<br>5 ort Channels Sort RSSI Hide Hollsont<br>1 00:23:37:48:27:4<br>1 00:23:37:48:27:4<br>1 00:23:48:48:4<br>1 00:23:48:48:48:48:48:48:48:48:48:48:48:48:48:                                                                                                    | 1                    |            |                  | 00:23:3           | 3:a4:33:34  | -67  |   |
| 3     Tol     00.1ec/tdb.3601     21       4     E8372-Acc     98/715/390cc     21       6     BELS60     09256142.046a     66       6     DFPO public WFI     0223.5347.8264     22       6     EFPO public WFI     0223.5347.8264     22       6     00.23.547.8264     22     6       6     DPFO public WFI     0223.5347.8264     22       6     00.23.547.1263     22     6       6     00.23.547.1263     22     6       6     00.23.547.1263     22     6       6     00.23.547.1263     22     6       6     00.23.547.837.26     6     12       6     00.23.547.837.26     6     12       71     00.23.37.082.3     6     11       00.23.37.082.3     6     11     10       70     02.87.851     Hide Hidden     14       Sort Channels     Sort RSSI     Hide Hidden     14       Sort Channel     HelSpot     20     14                                                                                                    | 1                    | EXFO_Publi | c_WIFI           | 00:23:3           | 3:a4:33:30  | -67  |   |
| 4     B372-AOCC     98/375/S240/cc     71       6     BELLSO     0.2325:s11C:12.071     0.233:s21261:02       6     BELLSO     0.233:s21261:02     0.21       6     BELLSO     0.233:s21261:02     0.21       6     0.233:s21261:02     0.22     0.21       6     0.233:s21261:02     0.22     0.21       6     0.0233:s2162:02     0.22     0.23       6     0.023:s2162:02     0.22     0.22       6     D0.23:s2162:02     0.22     0.22       6     D0.23:s2162:02     0.22     0.22       7     D.507 (Pable, WFI     D0.23:321:48:23     0.23       11     D0.23:321:48:24     0.22     0.23       12     D0.23:321:48:24     0.23     0.23       11     D0.23:321:48:24     0.24     0.24       Sort Channels     Sort RSSI     Hide Hidden     Hide Hidden       Sort Channels     Sort RSSI     Hide Hidden     0.24       Garred     Hide Hidden     V     V     V <t< td=""><td>3</td><td>Tal</td><td></td><td>00:1e:c</td><td>7:db:36:01</td><td>-74</td><td></td></t<>                                                                                                    | 3                    | Tal        |                  | 00:1e:c           | 7:db:36:01  | -74  |   |
| 6 BELLS00 00326142d4taa 66<br>6 EXFQ puble, WFI 002333442661 67<br>6 EXFQ puble, WFI 002333442661 67<br>6 DEYG puble, WFI 002333442661 67<br>6 00235411c12 22<br>6 00235411c12 22<br>6 00235411c12 22<br>6 00235411c12 22<br>6 00235411c12 22<br>6 00235411c12 22<br>6 0023374823 63<br>1 0023374823 63<br>1 002337482 63<br>1 002337482 63<br>1 0023546<br>1 0023546<br>1 0023546<br>1 0023546<br>1 0023546<br>1 0023546<br>1 0023546<br>1 0023546<br>1 0023546<br>1 0023546<br>1 0023546<br>1 0023546<br>1 0023546<br>1 0023546<br>1 0023546<br>1 0023546<br>1 0023546<br>1 0023546<br>1 002556<br>1 002556<br>1 002566<br>1 002566<br>1 002566<br>1 002566<br>1 0025 | 4                    | E8372-A9O  | 0                | 98:e7:f           | 5:c9:a9:cc  | -74  |   |
| 6 EVF0_Public, WFF 0223:Set1fc120 21<br>6 EVF0_Public, WFF 0223:33:44:256 02<br>6 EVF0_Public, WFF 0223:33:44:256 02<br>6 EVF0_Public, WFF 0223:Set1fc12 02<br>6 EVF0_Public, WFF 0223:Set1fc12 02<br>1 0023:Set1fc12 02<br>0023:35:4252 02<br>0023:37:4252 02<br>1 0023:37:4252 02<br>1 0023:37:4252 02<br>1 0023:37:4252 02<br>Sort Channels Sort RSSI Hidd Hidden<br>Network Name<br>HolSpot<br>Sort Channels Celebrt (-45)<br>Charsel 1 (241:74%)<br>Security WPA:958:AES<br>Network Type Access Point<br>VD 2000 Cancel                                                                                                    | 6                    | BELL560    |                  | f0:82:6           | 1:42:d4:aa  | -66  |   |
| 6 0233344266 07<br>6 EFFO Public WFI 00233344266 07<br>6 0235641642 27<br>6 00235641642 27<br>6 00235641642 27<br>6 00235641642 27<br>6 00233544260 27<br>1 00233344260 27<br>1 00233344260 27<br>1 00233748234 63<br>1 00233748234 63<br>1 0023374824 63<br>1 0023374824 63<br>1 002337484 63<br>1 002337484 63<br>1 002337484 63<br>1 002337484 63<br>1 002354 63<br>1 002354 63<br>1 002354 63<br>1 002354 63<br>1 002354 63<br>1 002354 63<br>1 002354 63<br>1 002354 63<br>1 002354 63<br>1 002354 63<br>1 002354 63<br>1 002354 63<br>1 002354 63<br>1 002354 63<br>1 002354 63<br>1 002354 63<br>1 002354 63<br>1 002354 63<br>1 002354 63<br>1 002554 63<br>1 002554 63<br>1 002554 63<br>1 002554 63<br>1 002554 6             | 6                    | EXFO_Publi | c_WIFI           | 00:23:5           | ie:1f:c1:20 | -71  |   |
| 6 EFO Public WFF 022332+4256 0 22<br>6 022332+11C12 22<br>6 022332+11C12 22<br>6 EFO Public WFF 0223532+1263 22<br>11 0023332+4262 22<br>002332+4262 22<br>00223374252 42<br>11 002332+4262 22<br>00223374252 45<br>11 0023374252 45<br>11 0023374252 45<br>11 0023374252 45<br>12 0023374252 45<br>14 0023374252 45<br>14 002357452 45<br>14 002357452 45<br>14 002357452 45<br>14 002357452 45<br>14 002357452 45<br>14 002357452 45<br>14 002357452 45<br>14 002357452 45<br>14 002557452 45<br>14 002557452 45<br>14 002557452 45<br>14 002557452 45<br>14 002557452 45<br>14 002557452 45<br>14 002557452 45<br>14 002557452 45<br>14 002557452 45<br>14 002557452 45<br>14 002557452 45<br>14 0025757452 45<br>14 002557452 45<br>14 002557452 45<br>14 0005574574545454545454545454545454545454                                                | 6                    |            |                  | 00:23:3           | 3:a4:28:64  | -72  |   |
| 6 0223:8116124 22<br>6 0023:8116124 27<br>6 0023:3541626 27<br>1 0023:3541626 27<br>1 0023:35416                                       | 6                    | EXFO_Publi | c_WIFI           | 00:23:3           | 3:a4:28:60  | -72  |   |
| 6 0223:8:1fc1:22 22<br>6 EFO Public,WFI 0223:8:94:594 02<br>11 0023:8:94:594 02<br>10 0223:8:94:594 02<br>11 0023:8:74.822 46<br>11 0023:8:74.822 46<br>11 0023:8:74.822 46<br>11 0023:8:74.822 46<br>11 0023:8:74.822 46<br>11 10023:8:74.822 46<br>11 10023:8:74.822 46<br>11 10023:8:74.822 46<br>11 10023:8:74.822 46<br>11 10023:8:74.822 46<br>12 10023:8:74.822 46<br>12 10023:8:74.82                                                                     | 6                    |            |                  | 00:23:5           | ie:1f:c1:24 | -72  |   |
| 6 02233342862 072<br>6 EVFO,Public,WIFI 002333748282 65<br>11 002333748232 65<br>11 002333748232 65<br>11 002333748234 65<br>Sort Channels Sort RSSI Hidden Network<br>Hidde Hidden<br>Network Name HolSpot<br>Sort RSSI Excellent (-45)<br>Channel I (2412942)<br>Sorurby WPA396K AES<br>Network Type Access Point<br>Letwork Type Down ← Cancel                                                                                                    | 6                    |            |                  | 00:23:5           | ie:1f:c1:22 | -72  |   |
| 6 EFC public WFF 00:23:55:45:50:60 22<br>11 00:23:37:45:23 65<br>11 00:23:37:45:24 65<br>Sort Channels Sort RSSI Hide Hiden<br>Network Kine HelSpot<br>Signal (RSSI) Excellent (~45)<br>Gurrsel 1 (24:1744c)<br>Secority WPA:29:5X:AES<br>Network Type Access Point<br>Vip Down Granel                                                                                                    | 6                    |            |                  | 00:23:33:a4:28:62 |             | -72  | - |
| 11     00.23.37,482.23     65       10     00.23.37,482.24     65       Sort Channels     Hidde Hidden<br>Network Name     Hidde Hidden<br>Network Name       Sort RSSI     Excellent (-45)     Hidde Hidden<br>Network Name       Sorung (RSSI)     Excellent (-45)     Hidde Hidden<br>Network Name       Sorung (RSSI)     Excellent (-45)     Heat (-45)       Vehander Kape     Access Point     Heat (-45)       Up     Down     Cancel                                                                                                    | 6                    | EXFO_Publi | c_WIFI           | 00:23:5           | ie:94:50:b0 | -82  |   |
| 11 0.02332/452.41 65   Sort Channels Sort RSSI Hidle Hidden<br>Network Isme   HolSpot   Spraid (RSS) Excellent (~45)   Charrels 1 (2412/44)   Security WPA29SK-AES   Network Type Access Point                                                                                                    | 11                   |            |                  | 00:23:3           | 3:7a:82:32  | -65  | _ |
| Sort Channels Sort RSSI Hide Hidden<br>Network fame HolSpot<br>Signal (RSSI) Excellent (~15)<br>Channel I (241244z)<br>Sorurty WAZKK ACS<br>Network Type Access Point<br>Up Down Cancel                                                                                                    | 11                   |            |                  | 00:23:3           | 33:7a:82:34 | -65  | - |
| Network Name HolSpot<br>Signal (ISSI) Excellent (-4-5)<br>Giannel 1 (241.744-2)<br>Sourity WA/265K-AES<br>Network Type Access Point<br>Up Down Cancel                                                                                                    | Sort Channels Sort F |            | RSSI Hide Hidden |                   |             |      |   |
| Network Kame HolSpot<br>Signal (ICSSI) Excellent (~45 )<br>Channel 1 (241244z)<br>Security WPA295K-AES<br>Network Type Access Point<br>Up Down Cancel                                                                                                    |                      |            |                  |                   | ivetwo      | ork  |   |
| Network Kame HolSpot<br>Signal (RSSI) Excellent (-15 )<br>Charnel 1 (2412/Hz)<br>Security WPA2956 AES<br>Network Type Access Point<br>Up Down Cancel                                                                                                    |                      |            |                  |                   |             |      | _ |
| Signal (RSSI) Excellent (-45 )<br>Channel 1 (241244c)<br>Security WPA2RSK-RES<br>Network Type Access Point<br>Up Down Cancel                                                                                                    | Networ               | k Name     | HotSpot          |                   |             |      |   |
| Channel 1 (2412941z)<br>Security WPA295K-AES<br>Network Type Access Point<br>Up Down Cancel                                                                                                    | Signal               |            | Excellent        | (-45)             |             |      |   |
| Security WPA295K-AES<br>Network Type Access Point<br>Up V Down (Cancel                                                                                                    | Channe               |            | 1 (2412MHz)      |                   |             |      |   |
| Network Type Access Point                                                                                                    | Securit              | y .        | WPA2PSK-AES      |                   |             |      |   |
| 🔺 Up 🔍 Down 🦛 Cancel                                                                                                    | Networ               | k Type     | Access Po        | oint              |             |      |   |
|                                                                                                    |                      | 🔺 Up       | <b>V</b> D       | own               | 🦱 Cancel    |      | ĺ |
|                                                                                                    |                      |            |                  |                   |             |      |   |

**P** 

Display and Language

214

Date and Time

Software

(î)

💊 🛫 3:14 PM 👿

## **Configuring Tests**

To setup an AutoTest, Manual Test, or Ethernet Test:

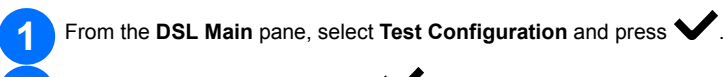

Select **Profile Details** and press 2

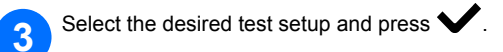

- You can configure the test parameters from the setup fields found on the following tabs: Connection Setup, Thresholds, LAN Setup.
- From the Select Tests tab, Enable/Disable the optional sub-tests. When 5 Access Mode is set to IPv6 (DHCP), Ping is the only test available.
- Select the **Test Setup** tab to configure the following sub-tests (when 6 highlighted): VoIP Test, IPTV Test, Ping, FTP, HTTP, Throughput Test, Traceroute, Web Browser Test.

#### To change or create a new profile:

At power up, settings are read from the last loaded profile. If any changes are made to the parameter values, you can save them to an existing or new profile.

On any test setup screen, scroll through and set the options using the up/down and left/right arrow keys; OR

Press  $\checkmark$  on any value to open a list box of options.

Press from any setup screen to display the dialogue box asking you to confirm and save changes using the following buttons:

- **Save** to current profile.
- > Save as displays a New profile name alphanumeric editor screen.
- > No does not save any changes to the profile, closes the dialogue box, and returns to Profile Details sub menu.
- > Cancel closes the dialogue box and returns to the setup screen.

### To select a profile:

From the DSL Main pane, select Test Configuration and press 🗸 .

displayed in a list box

Choose Select Profile and press V. A list of available profiles is

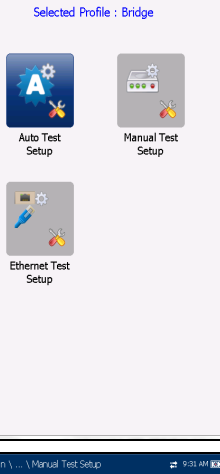

| est Interface:                  |               |         |             |
|---------------------------------|---------------|---------|-------------|
| 🧹 G                             | .Fast         |         |             |
| DSI Transport                   | PTM           |         |             |
| ccess Mode:                     | Bridged       |         |             |
| uto Resvac:                     | Enable        |         |             |
| who Timeout Period:             | 5 min         |         |             |
| een Sync Time:                  | Continuo      | 115     |             |
| I AN Support:                   | Enable fr     | ar ATM/ | PTM         |
| I AN ID:                        | 7             |         |             |
| SINP:                           | Enable        |         |             |
| Confirm change                  | es done       |         | dana in     |
| Profile?                        | Save clia     | iiges ( |             |
|                                 |               | _       |             |
| Save S                          | ave As        | No      | Cancel      |
| il, Main \ Test Configuration ' | Select Profil | e .     | 👷 5:02 PM 💽 |
|                                 |               |         |             |
| Selected F                      | Profile : mr  | nb      |             |
| Select Profile                  | Profile       | Conv    | to USB      |

| Falact Drofila                                                   | Drafila | Const to UKR |
|------------------------------------------------------------------|---------|--------------|
| Copy from                                                        | Details | Profile      |
| IPTV 7330 ON - E<br>IPTV 7330 QC - B                             | onding  | Derault      |
| VDSL2-STGR Bon<br>IPTV STGR ON<br>IPTV STGR QC<br>Bridge<br>DHCP | ding    |              |

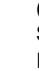

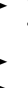

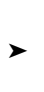

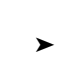

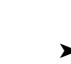

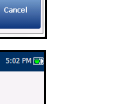

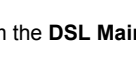

# **Running Tests**

## To run a test:

From the DSL Main pane, select the desired test icon and press V. The test automatically runs. In the desired test, you can also press the Start/Stop key to run the test.

## Viewing Test Results

Once a test has run, the results obtained are displayed on the screen. Select the following tabs to view pass/fail status and results details:

### Connection Summary includes:

(for Auto and Manual Test) Profile, Sync Time, Line Status, Operation Mode, and upstream/downstream SNR and Max Bitrate. You can select a new Profile from within the test results. If optional Bonding on unit, data for pair 1 and pair 2 is displayed.

#### (for Ethernet) WAN/LAN Port Line Status/Link Speed/Connect Mode, and Received/Transmitted Total Bytes/Packets/Ethernet Errors.

> WAN Status shows connection status of the wide area network. In Manual Test, you can also select which triple-play test you want to run or view.

- ► LAN Status shows connection status of the local area network.
- ► If optional VoIP Test is on the unit:
  - VoIP Call allows you to place and receive VoIP calls, and displays Call Information such as the VoIP Status, number and Codec the call is connected to, duration, and the pass/fail status of the test/call.

VoIP Summary displays measurement details of the different parameters including MOS, R-Factor, Latency, Jitter, and Packets.

► If optional **IPTV Test** is on the unit:

Join Leave lists IPTV channels from the alias table and measured Zap time. IPTV Summary displays test results of the IPTV streams, Join/Leave, and Channel Analysis.

> DSL Param Details include Downstream/Upstream results for Data rates, SNR, Attenuation, Capacity, Output Power, Latency, Interleave Delay/Depth, INP, Bitswap, Trellis, Phy-R, and GINP.

**DSL Statistics** include **DSL Counters**, transfer mode statistics including **KL0** and EWL, Rate Adaptation, and Vector State with Performance Counters. ► Band Information includes Down/Upstream results for SNR Margin,

Loop/Signal Attenuation Output Power and KL0

► Loop Diagnostics displays Down/Upstream SNR/ATTN (HLog)/QLN/ALN per Tone results in graphical format.

> Data Tests Summary displays results for Ping, Trace Route, FTP, and HTTP; and the enabled optional data tests including VoIP, IPTV, Throughput, and Web Browser.

When IPv6 (DHCP) is set as the Access Mode in Connection Setup, only Ping Test is displayed. Throughput Test implements the iPerf3 or Ookla<sup>1</sup> tool for active measurements of the maximum achievable bandwidth on IP networks.

Note: Ookla Privacy Policy: http://www.speedtest.net/privacy

You, end user, understand and acknowledge, by performing the test contained in the Speedtest Powered Software Application, that Ookla, LLC may collect your IP address during the test and share it with selected third parties.

1.Ookla is a third party provider. The Ookla Speedtest Powered technology involves Ookla owned and/or controlled servers that may or may not be within your network. Ookla retains the right to aggregate test results and to monetize aggregated results as they see fit.

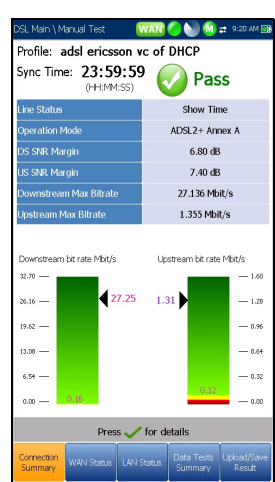